# Introduction

### What is SQL?

SQL (pronounced ess-cue-ell) is the standard database language, supported to some extent by every database product in the market. It has an internationally agreed syntax defined in a document which is well over 600 pages long. Most companies implement a subset of the standard and introduce minor additions to enable it to work with their specific database product. SQL is a fourth generation language (4GL), which suggests that users concern themselves with writing queries that answer questions, rather than worrying about the technical details of *how* such queries should work.

### **History of SQL**

Until the mid 1980's, almost all mainframe databases were either hierarchical or network databases, which lacked a rigorous mathematical foundation and were often implemented in a messy or inefficient style. In 1970, E.F. Codd published a paper, which provided a relational model for databases based on set theory. It took ten years for IBM to produce System R based on this relational model, which included a query language called *sequel*. During the period 1980 to 1983 IBM announced versions for various Operating Systems and machines. Such was the power of IBM at the time that many other companies announced a version of SQL for their machines, either as a replacement or as an alternative for their proprietary language.

### **The Standards Bodies**

To prevent there from being multitudes of versions with differing dialects, ANSI and the ISO standards committee have produced documents detailing various standards and extensions, SQL-86, SQL-89, SQL-92, SQL 2003 and SQL 2008. SQL 92 is the most common version and is detailed in

- ISO/IEC 9075:1992, "Information Technology --- Database Languages --- SQL"
- ANSI X3.135-1992, "Database Language SQL"

The current standard is SQL 2008 – although few databases implement all the current features.

Further information about the current state of the standard can be found on the web – unfortunately formal versions from SQL92 onwards are copyright so it can be difficult to obtain copies. Descriptions of SQL86 seem to be more freely available.

### The structure of a database

### **The Relational Model**

To use SQL, the programmer must be familiar with the relational model, which is at the heart of all RDBMS's (Relational Database Management Systems). In simple terms, data is manipulated in *tables* (sometimes called *Relations*), at a conceptional level several layers above how the data is actually stored. SQL users don't have to know anything about files, pointers, links or blocks.

### The Table/Relation concept

EMP table

| EMPNO | ENAME | JOB   | MGR | HIREDATE  | SAL   | СОММ | DEPTNO |
|-------|-------|-------|-----|-----------|-------|------|--------|
|       |       |       |     |           |       |      |        |
| 405   | MARCH | ADMIN | 938 | 13-Jun-97 | 18000 |      | 2      |
|       |       |       |     |           |       |      |        |
| 936   | CASSY | ADMIN | 734 | 23-Jul-02 | 19500 |      | 3      |
|       |       |       |     |           |       |      |        |
| 912   | HAYES | ADMIN | 824 | 04-Jun-01 | 21000 |      | 2      |
|       |       |       |     |           |       |      |        |
| 557   | BELL  | SALES | 734 | 26-Mar-00 | 22500 | 500  | 3      |
|       |       |       |     |           |       |      |        |
| 690   | AHMAD | SALES | 734 | 05-Dec-97 | 22500 | 1400 | 3      |
|       |       |       |     |           |       |      |        |

Each table must have a unique name (EMP in this case). Each row (record) is a series of interconnected data items, an employee in this case. This snapshot of EMP table shows 5 rows/5 employees. A cell must hold one Atomic value (i.e. a value that wouldn't normally be divided into any smaller parts). Values can be Text (i.e. letters or Alphanumeric characters), Numbers (so that associated mathematical operations can be performed) or other types such as Dates, Times or Currency.

The table rows must be 'interrelated' in some way. The EMP table contains a set of employees in a company. Each column must have a unique column name (to that table), which indicates the kind of data items shown in the column 'below'.

Every table is supposed to mirror a mathematical set and as such there is no significance in the row or column ordering. Theoretically there are also no duplicate rows allowed (actual databases may allow duplicates). A *table* is sometimes called a *relation* in mathematics.

Operations on a table are based on the mathematical principles of *selection, projection, join* and *product* (these terms come from an area of mathematics called Relational Algebra). In an actual database these operations are performed through a language such as SQL. SQL is a non procedural language which has an English like structure and allows the user to specify what is wanted rather than how the computer should perform the task (the major difference between a third and fourth generation language).

# **Microsoft Access**

### **Starting Access**

In Windows the Access database package can be started by finding the Access menu item (which is typically under the Microsoft Office menu) or by clicking on the Access icon if one is visible on the screen.

Activity 1: The first exercises in these notes use the database session1 2010.mdb

This is available on the web at

http://www.barryavery.com/blog/teaching/database/

After saving this file in your network area, click on the Office Button -> Open to start a database session and select *session1 2010.accdb* from where the file was saved.

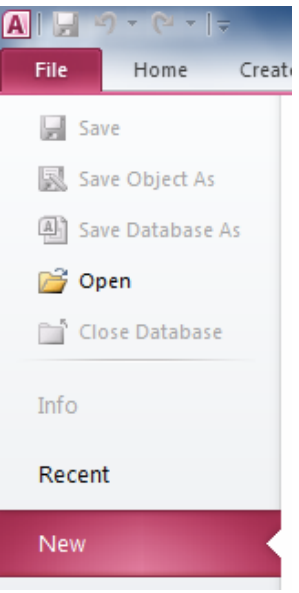

Alternatively you can double click on the *session1 2007.accdb* file, which should start Access and attempt to load the database.

### The file format

Microsoft Access saves each database in a single file with the extension *.accdb*. Note that this is unusual - most other databases save information in several files with differing file extensions. Access file formats have changed significantly between versions. Versions in use range from Access 97 through to Access 2010.

Files created in a previous version of Access can (normally) be opened as read-only in the newer version, or alternatively transformed through some process to the latest file format. Once the changes are saved it may no longer be possible to open the file in the previous version.

### Office 2010

The latest version of Office has a slightly different interface to previous versions. It uses a row of tabs, a ribbon and context generated panels of icons.

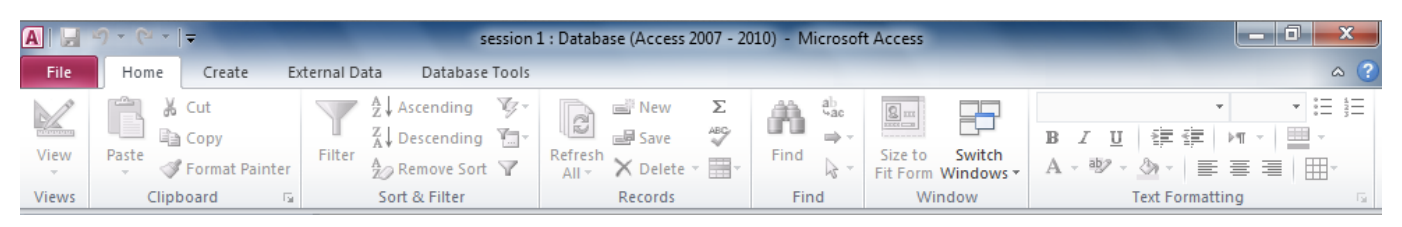

The Office File Button replaces many of the functions that were originally available from the File menu under older versions. The Quick Access Toolbar has icons for Save, Undo and Redo

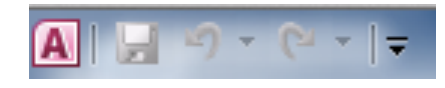

The ribbon (common to all applications in the Office 2010 suite), has tabs and icons for the different functions and features. There are five default tabs, although Access will add/remove context sentive tabs as it determines is appropriate.

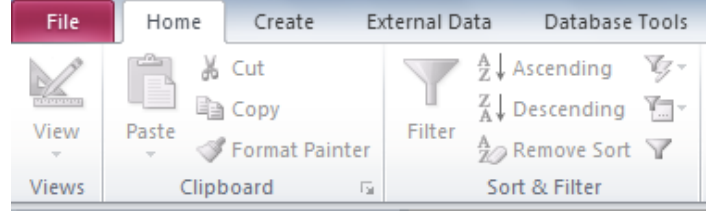

- File has the standard Open / Save / New file functionality
- *Home* has copy/paste, formatting tools for fonts/colours, sorting, searching and filtering
- *Create* has commands for inserting different database objects including tables, queries, forms and reports
- *External Data* has commands for importing data into Access and exporting it to other programs.
- *Database Tools* has professional tools used to analyze a database, link tables and scale up to SQL Server as well as facilities for macro and Visual Basic programming.

### The Navigation pane

Access 2010 uses a navigation pane to manage the different database objects you create and use.

The default setting for the navigation pane shows the tables that exist (note that this may vary depending on the installation)

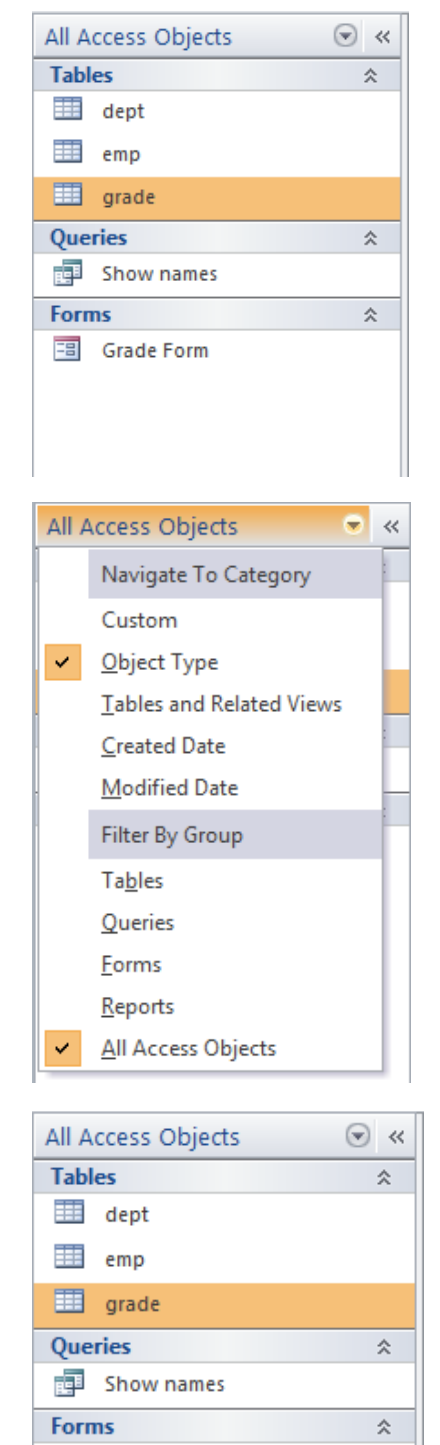

Grade Form

If the Navigation Pane does not show *Tables / Queries* and *Forms*, click on the navigation pane menu bar to change the way that database objects are grouped and displayed – select *All Access Objects* to see the complete list subcategorised by type

The *Session 1. mdb* navigation pane showing 3 tables (dept, emp, grade), 1 query (show names) and 1 form (the grade form).

Activity 2: Ensure that you have All Access Objects selected in the navigation pane

#### Tables used on this course

The *session1* database contains three tables, EMP, DEPT and GRADE.

- EMP is a table containing employee information such as name, employment date, salary and employee number.
- DEPT is a table containing the names of each department.
- GRADE contains the salary scales for each salary grade.

*Activity 3*: To view these tables, double click on the table name in the navigation pane. Close the tables after examining them, but leave the database open.

| m | ıp        |         |            |                         |     |              |         | - 0     | 83 ]  |
|---|-----------|---------|------------|-------------------------|-----|--------------|---------|---------|-------|
|   | EMPNO -   | ENAME   | ✓ JOB      | <ul> <li>MGR</li> </ul> | Ŧ   | HIREDATE -   | SAL 👻   | COMM 👻  | DE    |
|   | 405       | MARCH   | ADMIN      |                         | 938 | 6/13/1997    | 18000   |         |       |
|   | 535       | BYRNE   | SALES      |                         | 734 | 8/15/1997    | 26000   | 300     |       |
|   | 557       | BELL    | SALES      |                         | 734 | 3/26/2000    | 22500   | 500     |       |
|   | 602       | BIRD    | MANAGER    | 1                       | 875 | 5 10/31/1997 | 39750   |         |       |
|   |           |         |            |                         | _   |              |         |         |       |
|   | tept dept | t       |            |                         |     | 🛄 grade      |         |         |       |
|   |           | EPTNO 👻 | DNAME -    | LOC -                   | 9   | GRADE        | LOSAL - | HISAL - | Click |
|   |           | 1       | ACCOUNTING | LONDON                  |     |              | 1 1700  | 2199    | э     |
|   |           | 21      | RESEARCH   | YORK                    |     |              | 2 2200  | 0 2399  | Э     |
|   |           | 3 3     | SALES      | BIRMINGHAM              |     |              | 3 2400  | 0 29999 | 9     |
|   |           | 4 (     | OPERATIONS | LEEDS                   |     |              | 4 3000  | 0 49999 | Э     |
|   |           |         |            |                         | - 1 |              | 5 5000  | 99999   | Э     |
|   |           |         |            |                         |     | *            |         |         |       |
|   |           |         |            |                         |     |              |         |         |       |
|   |           |         |            |                         |     |              |         |         |       |

Depending on the initial set-up, Access may display multiple open database objects using tabs across the top of the objects.

To enable/disable this choice, click on the *File* Tab, select *Options - Current Database* and then

select/deselect Tabbed Documents. You may be

prompted to reopen the database.

|          | dept 🛄 er | mp | 🔲 grade |         |              |    |
|----------|-----------|----|---------|---------|--------------|----|
| $\angle$ | GRADE     | *  | LOSAL - | HISAL 👻 | Click to Add | Ψ. |
|          |           | 1  | 17000   | 21999   |              |    |
|          |           | 2  | 22000   | 23999   |              |    |
|          |           | 3  | 24000   | 29999   |              |    |
|          |           | 4  | 30000   | 49999   |              |    |
|          |           | 5  | 50000   | 99999   |              |    |
| *        |           |    |         |         |              |    |

:-

Options for the current database.

Application Options

Application <u>T</u>itle:

Application <u>I</u>con:

Use as Form and Report Icon

Display Form:
(none)

Web Display Form:
(none)

Document Window Options

Overlapping Windows

Tabbed Documents

Display Document Tabs

The contents of the three tables in session 1 are reproduced here and will be useful when writing queries later.

# **EMP table**

| ENAME   | JOB                                                                                                    | MGR                                                                                                    | HIREDATE                                                                                                    | SAL                                                                                                    | СОММ                                                                                                    | DEPTNO                                                                                                    |
|---------|----------------------------------------------------------------------------------------------------|----------------------------------------------------------------------------------------------------|----------------------------------------------------------------------------------------------------|----------------------------------------------------------------------------------------------------|----------------------------------------------------------------------------------------------------|----------------------------------------------------------------------------------------------------|
| MARCH   | ADMIN                                                                                                    | 938                                                                                                    | 13-Jun-97                                                                                                    | 18000                                                                                                    |                                                                                                    | 2                                                                                                    |
| CASSY   | ADMIN                                                                                                    | 734                                                                                                    | 23-Jul-02                                                                                                    | 19500                                                                                                    |                                                                                                    | 3                                                                                                    |
| HAYES   | ADMIN                                                                                                    | 824                                                                                                    | 04-Jun-01                                                                                                    | 21000                                                                                                    |                                                                                                    | 2                                                                                                    |
| BELL    | SALES                                                                                                    | 734                                                                                                    | 26-Mar-00                                                                                                    | 22500                                                                                                    | 500                                                                                                    | 3                                                                                                    |
| AHMAD   | SALES                                                                                                    | 734                                                                                                    | 05-Dec-97                                                                                                    | 22500                                                                                                    | 1400                                                                                                    | 3                                                                                                    |
| BLACK   | ADMIN                                                                                                    | 818                                                                                                    | 21-Nov-97                                                                                                    | 23000                                                                                                    |                                                                                                    | 1                                                                                                    |
| TURNER  | SALES                                                                                                    | 734                                                                                                    | 04-Jun-01                                                                                                    | 25000                                                                                                    | 0                                                                                                    | 3                                                                                                    |
| BYRNE   | SALES                                                                                                    | 734                                                                                                    | 15-Aug-97                                                                                                    | 26000                                                                                                    | 300                                                                                                    | 3                                                                                                    |
| POLLARD | MANAGER                                                                                                    | 875                                                                                                    | 14-May-00                                                                                                    | 34500                                                                                                    |                                                                                                    | 1                                                                                                    |
| COX     | MANAGER                                                                                                    | 875                                                                                                    | 11-Jun-02                                                                                                    | 38500                                                                                                    |                                                                                                    | 3                                                                                                    |
| BIRD    | MANAGER                                                                                                    | 875                                                                                                    | 31-0ct-97                                                                                                    | 39750                                                                                                    |                                                                                                    | 2                                                                                                    |
| REES    | ANALYST                                                                                                    | 602                                                                                                    | 05-Mar-00                                                                                                    | 40000                                                                                                    |                                                                                                    | 2                                                                                                    |
| GIBSON  | ANALYST                                                                                                    | 602                                                                                                    | 05-Dec-97                                                                                                    | 40000                                                                                                    |                                                                                                    | 2                                                                                                    |
| PARKER  | PRESIDENT                                                                                                    |                                                                                                    | 09-Jul-02                                                                                                    | 60000                                                                                                    |                                                                                                    | 1                                                                                                    |
|         | ENAME<br>MARCH<br>CASSY<br>HAYES<br>BELL<br>AHMAD<br>BLACK<br>TURNER<br>BYRNE<br>POLLARD<br>COX<br>BIRD<br>REES<br>GIBSON<br>PARKER | ENAMEJOBMARCHADMINCASSYADMINHAYESADMINBELLSALESAHMADSALESBLACKADMINTURNERSALESBYRNESALESPOLLARDMANAGERCOXMANAGERBIRDANALYSTGIBSONANALYSTPARKERPRESIDENT | ENAMEJOBMGRMARCHADMIN938CASSYADMIN734HAYESADMIN824BELLSALES734AHMADSALES734BLACKADMIN818TURNERSALES734BYRNESALES734POLLARDMANAGER875BIRDMANAGER875REESANALYST602PARKERPRESIDENT | ENAMEJOBMGRHIREDATEMARCHADMIN93813-Jun-97CASSYADMIN73423-Jul-02HAYESADMIN82404-Jun-01BELLSALES73426-Mar-00AHMADSALES73405-Dec-97BLACKADMIN81821-Nov-97TURNERSALES73404-Jun-01BYRNESALES73404-Jun-01BYRNESALES73415-Aug-97POLLARDMANAGER87514-May-00COXMANAGER87531-Oct-97REESANALYST60205-Mar-00GIBSONANALYST60205-Dec-97PARKERPRESIDENTI-U09-Jul-02 | ENAMEJOBMGRHIREDATESALMARCHADMIN93813-Jun-9718000CASSYADMIN73423-Jul-0219500HAYESADMIN82404-Jun-0121000BELLSALES73426-Mar-0022500AHMADSALES73405-Dec-9722500BLACKADMIN81821-Nov-9723000TURNERSALES73404-Jun-0125000BYRNESALES73415-Aug-9726000POLLARDMANAGER87514-May-0034500GOXMANAGER87531-Oct-9739750REESANALYST60205-Mar-0040000PARKERPRESIDENTI | ENAMEJOBMGRHIREDATESALCOMMMARCHADMIN93813-Jun-9718000CASSYADMIN73423-Jul-0219500HAYESADMIN82404-Jun-0121000BELLSALES73426-Mar-0022500500AHMADSALES73405-Dec-97225001400BLACKADMIN81821-Nov-9723000TURNERSALES73404-Jun-01250000BYRNESALES73415-Aug-9726000300POLLARDMANAGER87514-May-0034500BIRDMANAGER87531-Oct-9739750REESANALYST60205-Mar-0040000GIBSONANALYST60205-Dec-9740000PARKERPRESIDENTI-I-I09-Jul-0260000 |

# **DEPT table**

| DEPTNO | DNAME      | LOC        |  |  |  |  |  |
|--------|------------|------------|--|--|--|--|--|
| 1      | ACCOUNTING | LONDON     |  |  |  |  |  |
| 2      | RESEARCH   | YORK       |  |  |  |  |  |
| 3      | SALES      | BIRMINGHAM |  |  |  |  |  |
| 4      | OPERATIONS | LEEDS      |  |  |  |  |  |
|        |            |            |  |  |  |  |  |

# **GRADE** table

| GRADE | LOSAL | HISAL |
|-------|-------|-------|
| 1     | 17000 | 21999 |
| 2     | 22000 | 23999 |
| 3     | 24000 | 29999 |
| 4     | 30000 | 49999 |
| 5     | 50000 | 99999 |

# **Starting and Editing SQL**

### What is a Query?

A Query can be classified as a question that we require the database to provide an answer to. Example queries could be questions such as 'Who earns more than £23,000 per year?' or 'What will salaries look like if we give everyone a 5% pay increase?'

After creating the query, we execute it (or in Access terminology we *Run* it) and the database produces a response.

Queries can be edited and then re-executed if they are not quite correct.

Select queries allow us to view data without changing any of the core information.

• Show me what would happen if we gave everyone a 5% increase

is different to

• Give everyone a 5% increase

These queries (called *update* queries) will be covered later in the course.

### The Access Query mechanism

Clicking on the *Create* tab reveals icons to create Forms, Tables and Queries. start a Query using either a wizard or the Query Design process

| File                   | Home  | Create             | Extern              | al Data         | Datab           | ase Tools |
|------------------------|-------|--------------------|---------------------|-----------------|-----------------|-----------|
|                        |       |                    |                     |                 | NTRACTOR OF     |           |
| Application<br>Parts * | Table | Table Sh<br>Design | arePoint<br>Lists ▼ | Query<br>Wizard | Query<br>Design | Form      |
| Templates              |       | Tables             |                     | Que             | eries           |           |

Clicking on Query Design (on the Queries panel) will create a new (unnamed) blank query.

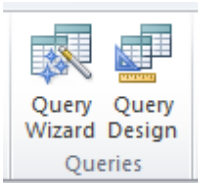

Do not add tables at this point as it is better to add them later (click *Close* in the Show Table dialog, without selecting any tables)

| Query                                            | L . |            | × |
|--------------------------------------------------|-----|------------|---|
|                                                  |     |            |   |
| <b>4</b> m                                       |     | Show Table |   |
| Field<br>Table<br>Sort<br>Show<br>Criteria<br>or |     | Add Close  |   |
|                                                  |     |            |   |

### **Three Views**

When using the Access Query mechanism five *views* of a query are available, through the *View* icon on the ribbon. Three of these are discussed here (note that only two are available initially). PivotTable View and PivotChart View are for specific types of queries.

### The Design View

The design view allows query creation using a drag and drop principle. Although easier to use and learn, this interface is not transferable to other databases.

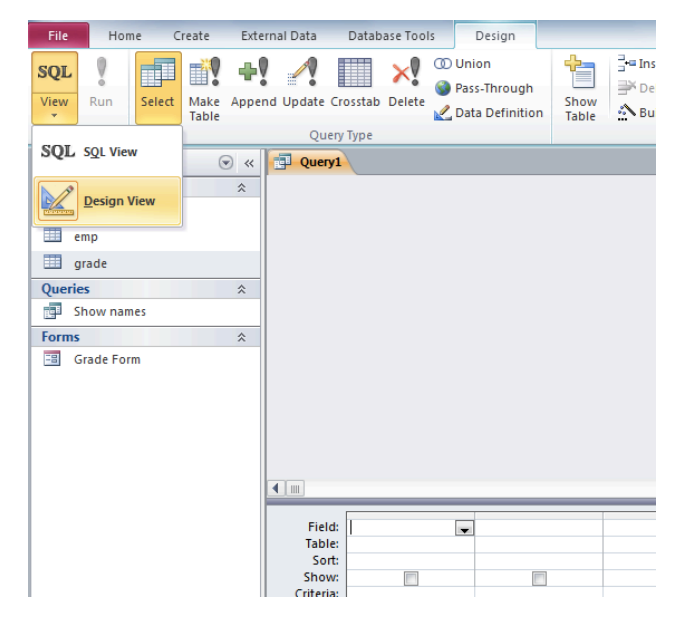

### The SQL view

The SQL view allows the SQL source to be viewed in a primitive text editor. This is the principle way of entering and editing SQL text used on this course

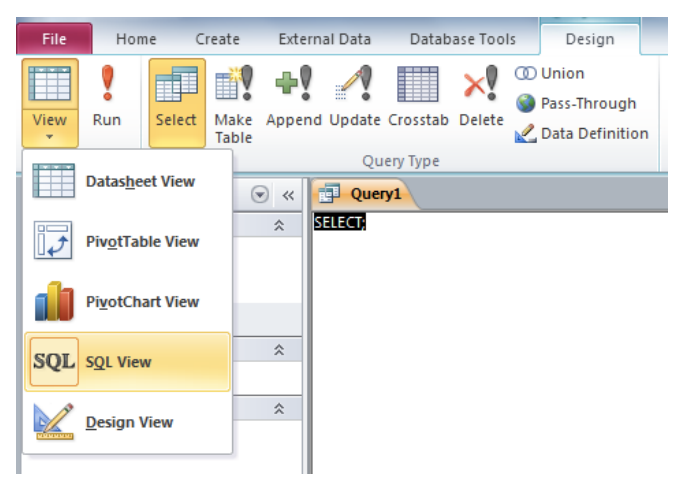

#### The Datasheet view

The datasheet view actually 'runs' the query and generates the result. This is the same as selecting 'Run on a query through the Query manager interface on simple Select queries.

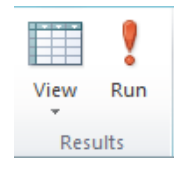

| A 🖌 🕈 × 🖓 × 🖡     |         |         |                                             |                                                  | session 1 : Da          | atabase (Access 200 |
|-------------------|---------|---------|---------------------------------------------|--------------------------------------------------|-------------------------|---------------------|
| File Home Creat   | e Exte  | rnal Da | ata Databas                                 | e Tools                                          |                         |                     |
| View Paste Format | Painter | Filter  | A Ascending<br>A Descending<br>A Remove Sor | V Selection ▼<br>Advanced ▼<br>t V Toggle Filter | Refresh<br>All * X Dele | Σ Totals            |
| Datasheet View    | × •     | 1       | Query1                                      | iter                                             | Rec                     | ords                |
|                   | \$      | 4       | EMPNO 👻                                     | ENAME -                                          | JOB 👻                   | MGR -               |
| PivotTable View   |         |         | 405                                         | MARCH                                            | ADMIN                   | 938                 |
| -                 |         |         | 535                                         | BYRNE                                            | SALES                   | 734                 |
| PivotChart View   |         |         | 557                                         | BELL                                             | SALES                   | 734                 |
|                   | \$      |         | 602                                         | BIRD                                             | MANAGER                 | 875                 |
| SQL SQL View      | ~       |         | 690                                         | AHMAD                                            | SALES                   | 734                 |
|                   | ~       |         | 734                                         | COX                                              | MANAGER                 | 875                 |
| Design View       | ~       |         | 818                                         | POLLARD                                          | MANAGER                 | 875                 |
|                   |         |         | 824                                         | REES                                             | ANALYST                 | 602                 |
|                   |         |         | 875                                         | PARKER                                           | PRESIDENT               |                     |
|                   |         |         | 880                                         | TURNER                                           | SALES                   | 734                 |
|                   |         |         | 912                                         | HAYES                                            | ADMIN                   | 824                 |
|                   |         |         | 936                                         | CASSY                                            | ADMIN                   | 734                 |
|                   |         |         | 938                                         | GIBSON                                           | ANALYST                 | 602                 |
|                   |         |         | 970                                         | BLACK                                            | ADMIN                   | 818                 |
|                   |         | *       |                                             |                                                  |                         |                     |

Writing a query consists of the following phases:

- Write the query in SQL view
- View the query in Datasheet view
- Return to SQL view if changes are required

Activity 5: Create a simple query

- Click on Create on the ribbon
- Click on Query Design
- Close the Show Table dialog (without selecting any tables)
- Click on SQL from the View icon

In the simple text editor, type the following

select \* from emp;

This syntax (which will be explained later) asks for everything from the *emp* table.

- Click on *Datasheet view* from the *View* menu item to run the query.
- Switch between Data Sheet and SQL view to see how Access switches modes.

### **Types of statements**

SQL statements use the following reserved words:

| Select   | Used to retrieve data from the database, the most commonly used statement |
|----------|---------------------------------------------------------------------------|
| Insert   | Used to enter, remove or change rows from a table.                        |
| Delete   | Together with Select, collectively known as the DML or                    |
| Update   | Data Manipulation Language                                                |
| Create   | Used to set up, change or remove data structures such                     |
| Alter    | as tables, views or indexes. Collectively known as the DDL                |
| Drop     | or Data Definition Language                                               |
| Grant    | Used to give or remove access rights to data and                          |
| Revoke   | data structures within an SQL database                                    |
| Validate |                                                                           |

Access does not fully implement the SQL standard, so not all of these are valid in Access queries. A *reserved word* is one that is specified as part of the core language and cannot be redefined by the user. Hence attempting to name a column 'select' will result in an error.

### **Projection in Relational Algebra and SQL**

#### The Select statement

The Select statement is used to pull out and display information from a table. Its basic structure has this form:

```
SELECT select_expression FROM tables
```

In its simplest form, the select expression is a series of column names, separated by a comma.

| select ename,job | select deptno | select ename, empno |
|------------------|---------------|---------------------|
| from from emp;   | from emp;     | from emp;           |

Select mirrors the Relational Algebra Projection operator (designated by a  $\Pi$ ) which can be visualised as something that slices appropriate columns from a table. In Relational Algebra columns to be included in the result are generally listed (in subscript), before the relation name. The result of this operation is another relation / table.

| $\Pi_{\text{ename, job}}$ (Emp)   | Π <sub>deptno</sub> (Emp)           | Π ename,empno (Emp)                         |
|-----------------------------------|-------------------------------------|---------------------------------------------|
| Gives the ename and job<br>column | Gives all unique department numbers | Gives ename and empno from the emp relation |

The result of a Relational Algebra operation will not contain duplicate rows (like in set theory). This is not quite the same as the SQL select operation as most databases list any duplicates entries.

The items after the *select* keyword can be one or more of the following, separated by commas:

|                       | Example       | Explanation                                |
|-----------------------|---------------|--------------------------------------------|
| Column name           | empno         | Show the empno column                      |
| *                     | *             | Show all columns                           |
| Arithmetic expression | sal+1000      | Show salary + 1000                         |
| Character expression  | ename&job     | Combine two columns together               |
| Arithmetic function   | round(sal, 2) | Round salary to a certain number of places |

There are other possible entries such as Date expressions, Aggregate functions, or actual values (character, numeric or date values). Date and character values must be given in single quotes (i.e. 'Smith' or '21-APR-86'). More information will be given on the date format later.

*Activity*: The following examples demonstrate variations on the *Select* statement. Type these queries in and verify that they produce the results indicated. Note that you can only have one SQL statement per query in Access.

Examples

1: Display all columns and rows from table EMP

select \* from emp;

| EMPNO | ENAME   | JOB       | MGR | HIREDATE | SAL  | COMM | DEPTNO |
|-------|---------|-----------|-----|----------|------|------|--------|
| 405   | MARCH   | ADMIN     | 938 | 13/06/19 | 1800 |      | 2      |
| 535   | BYRNE   | SALES     | 734 | 15/08/19 | 2600 | 300  | 3      |
| 557   | BELL    | SALES     | 734 | 26/03/20 | 2250 | 500  | 3      |
| 602   | BIRD    | MANAGER   | 875 | 31/10/19 | 3975 |      | 2      |
| 690   | AHMAD   | SALES     | 734 | 05/12/19 | 2250 | 1400 | 3      |
| 734   | COX     | MANAGER   | 875 | 11/06/20 | 3850 |      | 3      |
| 818   | POLLARD | MANAGER   | 875 | 14/05/20 | 3450 |      | 1      |
| 824   | REES    | ANALYST   | 602 | 05/03/20 | 4000 |      | 2      |
| 875   | PARKER  | PRESIDENT |     | 09/07/20 | 6000 |      | 1      |
| 880   | TURNER  | SALES     | 734 | 04/06/20 | 2500 | 0    | 3      |
| 912   | HAYES   | ADMIN     | 824 | 04/06/20 | 2100 |      | 2      |
| 936   | CASSY   | ADMIN     | 734 | 23/07/20 | 1950 |      | 3      |
| 938   | GIBSON  | ANALYST   | 602 | 05/12/19 | 4000 |      | 2      |
| 970   | BLACK   | ADMIN     | 818 | 21/11/19 | 2300 |      | 1      |

2: Display department numbers, employee names and their managers number.

select deptno,ename,mgr from emp;

| ename   | mgr                                                                                                    |
|---------|----------------------------------------------------------------------------------------------------|
| MARCH   | 938                                                                                                    |
| BYRNE   | 734                                                                                                    |
| BELL    | 734                                                                                                    |
| BIRD    | 875                                                                                                    |
| AHMAD   | 734                                                                                                    |
| COX     | 875                                                                                                    |
| POLLARD | 875                                                                                                    |
| REES    | 602                                                                                                    |
| PARKER  |                                                                                                    |
| TURNER  | 734                                                                                                    |
| HAYES   | 824                                                                                                    |
| CASSY   | 734                                                                                                    |
| GIBSON  | 602                                                                                                    |
| BLACK   | 818                                                                                                    |
|         | ename<br>MARCH<br>BYRNE<br>BELL<br>BIRD<br>AHMAD<br>COX<br>POLLARD<br>REES<br>PARKER<br>TURNER<br>HAYES<br>CASSY<br>GIBSON<br>BLACK |

In Relational Algebra:

 $\Pi$  deptno, ename, mgr (emp)

3: Display all employees, along with the amount that a 50 % rise would make to the salary. Note that this doesn't change the value in the emp table.

select ename,(sal/100\*50)+sal from emp;

| ename   | Expr1001 |
|---------|----------|
| MARCH   | 27000    |
| BYRNE   | 39000    |
| BELL    | 33750    |
| BIRD    | 59625    |
| AHMAD   | 33750    |
| СОХ     | 57750    |
| POLLARD | 51750    |
| REES    | 60000    |
| PARKER  | 90000    |
| TURNER  | 37500    |
| HAYES   | 31500    |
| CASSY   | 29250    |
| GIBSON  | 60000    |
| BLACK   | 34500    |

| In Relational Algebra:                       |
|----------------------------------------------|
| $\Pi_{\text{ename, (sal/100*50)+sal}}$ (emp) |
|                                              |
|                                              |
|                                              |
|                                              |
|                                              |
|                                              |

Note that Access generates a column name (as the mathematical expression (sal/100\*50)+sal can't be used). To force a more sensible name to be used, use ' as columnname'.

Activity: Try select ename, (sal/100\*50)+sal as newsal from emp;

4: Display all the unique department numbers.

select distinct deptno from emp;

| deptno |  |
|--------|--|
| 1      |  |
| 2      |  |
| 3      |  |

In Relational Algebra:

 $\Pi_{\text{deptno}}$  (emp)

5: Concatenate and display the employee name and employee number in one column.

select empno&"-"&ename AS field1 from emp;

| field1     |                                 |
|------------|---------------------------------|
| 405-MARCH  | In Relational Algebra:          |
| 535-BYRNE  |                                 |
| 557-BELL   | $\Pi_{empno\&"-"\&ename}$ (emp) |
| 602-BIRD   |                                 |
| 690-AHMAD  |                                 |
| 734-COX    |                                 |
| 818-       |                                 |
| 824-REES   |                                 |
| 875-PARKER |                                 |
| 880-       |                                 |
| 912-HAYES  |                                 |
| 936-CASSY  |                                 |
| 938-GIBSON |                                 |
| 970-BLACK  |                                 |

Concatenate means combine two pieces of data together into one. This operation is typically performed on text. Microsoft uses & to concatenate (as in Excel).

## **Exercises**

In the following exercises, the query must be specified to produce the suggested result. There are spaces for you to write the SQL query in. Try and write down the equivalent Relational Algebra expression. Note that you may have to use the AS command to get correct column headings in SQL.

1. Display all the information in the table called grade

SQL:

| GRADE | LOSAL | HISAL |
|-------|-------|-------|
| 1     | 17000 | 21999 |
| 2     | 22000 | 23999 |
| 3     | 24000 | 29999 |
| 4     | 30000 | 49999 |
| 5     | 50000 | 99999 |
|       |       |       |

In Relational Algebra:

2. Display the employee names and their hiredates

SQL:

| ENAME   | HIREDATE   |
|---------|------------|
| MARCH   | 13/06/1997 |
| BYRNE   | 15/08/1997 |
| BELL    | 26/03/2000 |
| BIRD    | 31/10/1997 |
| AHMAD   | 05/12/1997 |
| COX     | 11/06/2002 |
| POLLARD | 14/05/2000 |
| REES    | 05/03/2000 |
| PARKER  | 09/07/2002 |
| TURNER  | 04/06/2001 |
| HAYES   | 04/06/2001 |
| CASSY   | 23/07/2002 |
| GIBSON  | 05/12/1997 |
| BLACK   | 21/11/1997 |

In Relational Algebra:

3. Display all the different types of jobs

SQL:

| job<br>ADMIN<br>ANALYST<br>MANAGER<br>PRESIDENT<br>SALES | In Relational Algebra: |  |
|----------------------------------------------------------|------------------------|--|
|                                                          |                        |  |

4. Display a list of employee names with monthly earnings (calculated from salary / 12). Note that you should call the resulting column *monthysal* 

SQL:

| ename   | monthlysal |
|---------|------------|
| MARCH   | 1500       |
| BYRNE   | 2166.66666 |
| BELL    | 1875       |
| BIRD    | 3312.5     |
| AHMAD   | 1875       |
| COX     | 3208.33333 |
| POLLARD | 2875       |
| REES    | 3333.33333 |
| PARKER  | 5000       |
| TURNER  | 2083.33333 |
| HAYES   | 1750       |
| CASSY   | 1625       |
| GIBSON  | 3333.33333 |
| BLACK   | 1916.66666 |

5. Display a list of the locations where departments are located

SQL:

| loc        | In Relational Algebra |
|------------|-----------------------|
| LONDON     |                       |
| YORK       |                       |
| BIRMINGHAM |                       |
| LEEDS      |                       |

6. Display the grade, and the difference a 12% rise in the losal figure would make to each grade

SQL:

| grade | increase |
|-------|----------|
| 1     | 19040    |
| 2     | 24640    |
| 3     | 26880    |
| 4     | 33600    |
| 5     | 56000    |
|       |          |

In Relational Algebra:

7. Display the employee name and employee number as a single column separated by a hyphen, along with what difference a 5% increase in salary would make

SQL:

| employ      | newsal  |
|-------------|---------|
| 405-MARCH   | 18900   |
| 535-BYRNE   | 27300   |
| 557-BELL    | 23625   |
| 602-BIRD    | 41737.5 |
| 690-AHMAD   | 23625   |
| 734-COX     | 40425   |
| 818-POLLARD | 36225   |
| 824-REES    | 42000   |
| 875-PARKER  | 63000   |
| 880-TURNER  | 26250   |
| 912-HAYES   | 22050   |
| 936-CASSY   | 20475   |
| 938-GIBSON  | 42000   |
| 970-BLACK   | 24150   |

In Relational Algebra: